# FOIAXpress

## Collaboration User Manual

v11.8.0 October 2024

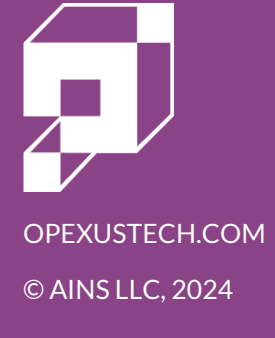

## FOIAXpress 11.8.0 Collaboration User Manual

### Notice of Rights

Copyright © 2024, AINS, LLC d/b/a OPEXUS. All rights reserved. No part of this publication may be reproduced, transmitted, transcribed, stored in a retrieval system, or translated into any language, in any form or by any means, electronic, mechanical, photocopying, recording, or otherwise, without prior written permission of the publisher: AINS, LLC. For information on obtaining permission for reprints and excerpts, contact info@opexustech.com.

Additionally, all copyrights, confidential information, patents, design rights and all other intellectual property rights of whatsoever nature contained herein are, and shall remain, the sole and exclusive property of the publisher.

### Notice of Liability

The information in this publication is believed to be accurate and reliable. However, the information is distributed by the publisher (AINS, LLC.) on an "As Is" basis without warranty for its use, or for any infringements of patents or other rights of third parties resulting from its use.

While every precaution has been taken in the preparation of this publication, neither the author (or authors) nor the publisher will have any liability to any person or entity with respect to any loss or damage caused or alleged to be caused, directly or indirectly, by the information contained in this publication or by the computer software and hardware products described in it.

#### Notice of Trademarks

The publisher's company name, company logo, company patents, and company proprietary products are trademarks or registered trademarks of the publisher: AINS, LLC. All other trademarks or registered trademarks are the property of their respective owners.

#### Non-Disclosure Statement

This document's contents are confidential and proprietary to AINS, LLC. This document cannot be released publicly or outside the purchasing agency without prior written permission from AINS, LLC.

Images in this manual are used as examples and may contain data and versioning that may not be consistent with your version of the application or information in your environment.

### Additional Notice

Information in this documentation is subject to change without notice and does not represent a commitment on the part of AINS, LLC.

Notwithstanding any of the foregoing, if this document was produced as a Deliverable or other work for hire under a contract on behalf of a U.S. Government end user, the terms and conditions of that contract shall apply in the event of a conflict.

## Contents

| 1     | I   | Intro | oduction4                               |    |  |  |  |
|-------|-----|-------|-----------------------------------------|----|--|--|--|
|       | 1.1 | 1     | About FOIAXpress Collaboration          | 4  |  |  |  |
|       | 1.2 | 2     | How to Use this Manual                  | 4  |  |  |  |
|       | 1.3 | 3     | Typography                              | 4  |  |  |  |
| 2     | /   | Acce  | cessing FOIAXpress Collaboration        | 5  |  |  |  |
| 3     | ł   | Requ  | quest for Documents Tasks               | 7  |  |  |  |
|       | 3.1 | 1     | Accessing a Request for Documents Task  | 7  |  |  |  |
|       | 3.2 | 2     | Request for Documents Task Dashboard    | 8  |  |  |  |
|       |     | 3.2.1 | .1 Upload Records                       | 8  |  |  |  |
|       |     | 3.2.2 | .2 View & Send Messages                 | 11 |  |  |  |
|       |     | 3.2.3 | .3 View/Add Attachments                 | 12 |  |  |  |
|       |     | 3.2.4 | .4 RFD Notes Log                        | 12 |  |  |  |
| 3.2.5 |     |       | .5 Change Status                        | 13 |  |  |  |
|       | 3.3 | 3     | Completing a Request for Documents Task | 13 |  |  |  |
| 4     | (   | Con   | nsultation Tasks                        | 16 |  |  |  |
|       | 4.1 | 1     | Responding to a Consultation Task       | 16 |  |  |  |
|       | 4.2 | 2     | Completing a Consultation Task          | 19 |  |  |  |
| 5     | I   | Mes   | ssages                                  | 22 |  |  |  |
| 6     | /   | Atta  | achments                                | 24 |  |  |  |
| 7     | I   | Note  | tes Log                                 | 26 |  |  |  |
| 8     | I   | Doci  | cument Management                       | 28 |  |  |  |
|       | 8.1 | 1     | Document Management Interface           | 28 |  |  |  |
|       | 8.2 | 2     | Review Objects                          | 29 |  |  |  |
|       | 8.3 | 3     | Find and Redact                         | 31 |  |  |  |
| 8.4   |     | 4     | Apply Redactions                        | 32 |  |  |  |

## 1 Introduction

## 1.1 About FOIAXpress Collaboration

Welcome to the FOIAXpress Collaboration User Manual. FOIAXpress (FX) Collaboration provides a platform for FOIAXpress users to work together on requests with others outside the primary FOIAXpress application to collaborate on Requests for Documents (RFDs) and Consultation reviews. This document provides instructions for FOIAXpress Collaboration users, including an overview of the Collaboration UI, and steps to collaborating on document requests and reviews, and other Collaboration features.

## 1.2 How to Use this Manual

This manual focuses on the Portal user experience, with instructions for receiving and fulfilling tasks, and utilizing the tools available to make collaboration effective. It includes topics for:

- Accessing the Collaboration Portal
- Request for Document (RFD) Tasks
- Consultation Tasks
- Sending Messages Using the Portal
- Using Attachments in Tasks
- Notes Log

## 1.3 Typography

The following formatting conventions are used in this manual to highlight important information:

- *Italicized* text indicates a location, for example a particular *Folder*, *Tab*, or *Window*.
- Bold text indicates a specific user action, such as clicking a button.
- **Red** text is used in *Notes* to bring attention to **crucial information**.

## 2 Accessing FOIAXpress Collaboration

When your Collaboration account has been created by your Administrator, you will receive an email with login instructions. An example login screen is shown below:

|      | FOIAXpress Collaboration |  |
|------|--------------------------|--|
| Sig  | gn In                    |  |
| Use  | name                     |  |
| Pass | word                     |  |
| Fore | ot your password?        |  |
|      | SIGN IN                  |  |

To access Collaboration, provide your email address (the one associated with Collaboration, where you received the initial email) as well as your password, then click **Sign In**. After signing in, the *Collaboration Dashboard* appears:

| <b>FOIA</b> Xpr                                                      | Gatewood John                                                                               | ✓ Help ✓ Sign Out                                     |                                                                          |                                              |           |
|----------------------------------------------------------------------|---------------------------------------------------------------------------------------------|-------------------------------------------------------|--------------------------------------------------------------------------|----------------------------------------------|-----------|
| Home Tasks                                                           | A                                                                                           |                                                       |                                                                          |                                              |           |
| Collaboration Da                                                     | shboard                                                                                     |                                                       |                                                                          |                                              | 📕 Refresh |
| Task Summary<br>Inbox - (3)<br>Over Due - (2)<br>Arrived Today - (0) | B<br>B<br>B<br>B<br>B<br>B<br>B<br>B<br>B<br>B<br>B<br>B<br>B<br>B<br>B<br>B<br>B<br>B<br>B |                                                       | Task Su<br>25<br>25<br>2<br>1.5<br>1<br>0.5<br>HQ<br>Assigning Office(s) | Immary<br>Request for Docur<br>Consultations | ments     |
| Task ID                                                              | Request #                                                                                   | Tasked By                                             | Received Date                                                            | Due Date                                     | Status    |
| 00000087                                                             | 25-FOI-00073                                                                                | HQ                                                    | 09/24/2024                                                               | 09/24/2024                                   | Received  |
| Request for Docume                                                   | nts Tasks                                                                                   |                                                       |                                                                          |                                              |           |
| Task ID                                                              | Request #                                                                                   | Tasked By                                             | Received Date                                                            | Due Date                                     | Status    |
| 00000084                                                             | 25-FOI-00073                                                                                | HQ                                                    | 09/24/2024                                                               | 09/24/2024                                   | Received  |
| 00000079                                                             | 25-FOI-00073                                                                                | HQ                                                    | 09/20/2024                                                               | 09/20/2024                                   | Submitted |
| Completed Tasks                                                      |                                                                                             |                                                       |                                                                          |                                              |           |
| Task ID                                                              | Request #                                                                                   | Tasked By                                             | Task Type Received Date                                                  | e Due Date                                   | Status    |
|                                                                      |                                                                                             | No records to dis<br>Copyright © 2024 AINS, LLC DBA O | spiay.<br>PEXUS All rights reserved.                                     |                                              |           |

The main areas of the Dashboard are described in the following table:

| Ref | Element         | Description                                                                                                    |
|-----|-----------------|----------------------------------------------------------------------------------------------------|
| A   | Tabs            | The dashboard contains two tabs: the main <i>Home</i> tab and the <i>Tasks</i> tab, which consolidates all your current tasks into one location. |
| В   | Task Summary    | The <i>Task Summary</i> widget provides links to your <b>Inbox</b> , <b>Overdue</b> tasks, and tasks that <b>Arrived Today.</b>                  |
| С   | Message Summary | The <i>Message Summary</i> widget provides quick links to <b>Unread</b> messages, <b>All</b> your messages, and your <b>Outbox.</b>              |
| D   | Tasks           | Ongoing Consultation Tasks and Request for Document Tasks are listed here. There is also a list of your Completed Tasks.                         |

The next sections provide steps to complete Request for Documents Tasks and Consultation Tasks.

## **3 Request for Documents Tasks**

## 3.1 Accessing a Request for Documents Task

After you log in to FX Collaboration, there are a few indicators that a new request is waiting for you. New tasks arrive in your *Task Summary*, as an unread message in your *Message Summary*, and in your *Request for Document Tasks* list.

In this example, we'll double click the request listed in the Request for Documents Tasks list.

| Home Tasks                                                                                |                                                        |                        |                                                                   |                      |          |  |  |  |
|-------------------------------------------------------------------------------------------|--------------------------------------------------------|------------------------|-------------------------------------------------------------------|----------------------|----------|--|--|--|
| Collaboration Dashboard                                                                   |                                                        |                        |                                                                   |                      |          |  |  |  |
| Task Summary           Inbox - (3)           Over Due - (1)           Arrived Today - (2) | Message Summary<br>Unread (3)<br>All (3)<br>Outbox (0) |                        | Task Sun<br>2.5<br>2.5<br>1.5<br>0.5<br>HQ<br>Assigning Office(s) | Request for Document |          |  |  |  |
| Consultation Tasks                                                                        |                                                        |                        |                                                                   |                      |          |  |  |  |
| Task ID                                                                                   | Request #                                              | Tasked By              | Received Date                                                     | Due Date             | Status   |  |  |  |
| 00000074                                                                                  | 2025-FOIA-00019                                        | HQ                     | 09/11/2024                                                        | 09/11/2024           | Received |  |  |  |
| Request for Documents T                                                                   | asks                                                   |                        |                                                                   |                      |          |  |  |  |
| Task ID                                                                                   | Request #                                              | Tasked By              | Received Date                                                     | Due Date             | Status   |  |  |  |
| 00000078                                                                                  | 🖂 25-FOI-00071                                         | HQ                     | 09/18/2024                                                        | 09/18/2024           | Received |  |  |  |
| 00000077                                                                                  | 2025-FOIA-00019                                        | HQ                     | 09/18/2024                                                        | 09/18/2024           | Received |  |  |  |
| Completed Tasks                                                                           |                                                        |                        |                                                                   |                      |          |  |  |  |
| Task ID R                                                                                 | equest #                                               | Tasked By Task T       | ype Received Date                                                 | Due Date             | Status   |  |  |  |
|                                                                                           |                                                        | No records to display. |                                                                   |                      |          |  |  |  |

When you access a request for the first time, a pop up appears letting you know that confirmation of receipt has been sent to the person who made the RFD:

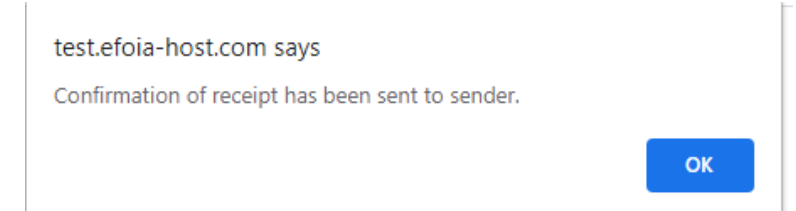

Click **OK** to dismiss the message and view the task. The *Tasks* tab appears as shown below:

| Home Tasks                                                                   |                                                                                                    |  |  |  |  |  |  |
|------------------------------------------------------------------------------|----------------------------------------------------------------------------------------------------|--|--|--|--|--|--|
| Task ID: 0000078                                                             |                                                                                                    |  |  |  |  |  |  |
| 🍅 Upload Records 🔌 Messages 1/1 🕜 View/Add Attachments (0) 🖉 Notes Log (1) 🛛 | 🍅 Upload Records 🏾 🖉 Messages 1/1 🛯 View/Add Attachments (0) 🦉 Notes Log (1) 🗗 Change Status 🗗 Submit Completed Task 🍟 Back |  |  |  |  |  |  |
| Request Information                                                          |                                                                                                    |  |  |  |  |  |  |
| Request for Documents ID                                                     | 111                                                                                                    |  |  |  |  |  |  |
| Request #                                                                    | 25-FOI-00071                                                                                                    |  |  |  |  |  |  |
| Status                                                                       | Received                                                                                                    |  |  |  |  |  |  |
| Received Date                                                                | 09/18/2024                                                                                                    |  |  |  |  |  |  |
| Task Due Date                                                                | 09/18/2024                                                                                                    |  |  |  |  |  |  |
| Request Type                                                                 | FOIA                                                                                                    |  |  |  |  |  |  |
| Request Description                                                          | Request for documents                                                                                                    |  |  |  |  |  |  |
| Sender Information                                                           |                                                                                                    |  |  |  |  |  |  |
| First Name                                                                   | Shannon                                                                                                    |  |  |  |  |  |  |
| Last Name                                                                    | Murphy                                                                                                    |  |  |  |  |  |  |
| Email                                                                        | shannon.murphy@opexustech.com                                                                                               |  |  |  |  |  |  |
| Tasked By                                                                    | HQ                                                                                                    |  |  |  |  |  |  |
| Phone Number                                                                 | •                                                                                                    |  |  |  |  |  |  |
| Comments                                                                     | -                                                                                                    |  |  |  |  |  |  |
| Convright © 2024 AINS, LLC DRA OPEXUS All rights reserved.                   |                                                                                                    |  |  |  |  |  |  |

The *Task Details* page includes all the information provided by the user who sent the RFD. In the next section, we'll cover each of the available actions on this page.

## 3.2 Request for Documents Task Dashboard

There are a variety of actions you can take on the *Task Details* page using the task toolbar. They are described in the following sections.

| Task ID: 00000084                                                      |                                                                                                    |  |  |  |  |  |  |  |
|------------------------------------------------------------------------|----------------------------------------------------------------------------------------------------|--|--|--|--|--|--|--|
| 🍅 Upload Records 🏾 🚔 Messages 1/1 🛛 🔗 View/Add Attachments (0) 🛛 🦉 Not | tes Log (2) 😰 Change Status 😢 Submit Completed Task 👔 Back                                                                                                    |  |  |  |  |  |  |  |
| Request Information                                                    |                                                                                                    |  |  |  |  |  |  |  |
| Request for Documents ID                                               | 118                                                                                                    |  |  |  |  |  |  |  |
| Request #                                                              | 25-FOI-00073                                                                                                    |  |  |  |  |  |  |  |
| Status                                                                 | Received                                                                                                    |  |  |  |  |  |  |  |
| Received Date                                                          | 09/24/2024                                                                                                    |  |  |  |  |  |  |  |
| Task Due Date                                                          | 09/24/2024                                                                                                    |  |  |  |  |  |  |  |
| Request Type                                                           | FOIA                                                                                                    |  |  |  |  |  |  |  |
| Request Description                                                    | Date: September 19, 2024 To: FOIA Officer U.S. Department of Environmental Protection 123 Freedom<br>Street Washington, D.C. 20001 Subject: Freedom of Information Act Request Dear FOIA Officer,<br>Pursuant to the Freedom of Information Act, 5 U.S.C. § 552, I am requesting access to any and all records<br>from January 1, 2020, to the present regarding: Internal communications, reports, or studies related to<br>the environmental impact of the proposed Green River Dam project in Jefferson County, Colorado.<br>Correspondence between the U.S. Department of Environmental Protection and private contractors<br>involved in the construction of the Green River Dam. Any assessments, memos, or recommendations<br>concerning the dam's effect on local wildlife habitats, particularly endangered species. Documentation on<br>any public comments or hearings held in relation to the environmental review process for this project. I |  |  |  |  |  |  |  |

#### 3.2.1 Upload Records

You can upload documents, add redactions, and more, directly from the Collaboration when processing a Request for Documents.

Note: Make sure you have all files you'd like to submit to the RFD ready at this point. You cannot upload additional documents to the request later.

1. To add documents to the RFD, click **Upload Records** from the toolbar.

| Home                      | Tasks                |                            |                 |                 |          |  |  |
|---------------------------|----------------------|----------------------------|-----------------|-----------------|----------|--|--|
| Task ID: 00000077         |                      |                            |                 |                 |          |  |  |
| 🝅 Upload                  | Records Ressages 1/1 | 🖉 View/Add Attachments (0) | 🦉 Notes Log (2) | 🛃 Change Status | 🐉 Submit |  |  |
| Request                   | Information          |                            |                 |                 |          |  |  |
| Request f                 | for Documents ID     |                            |                 | 110             |          |  |  |
| Request # 2025-FOIA-00019 |                      |                            |                 |                 | 019      |  |  |

2. The Document Management interface opens in a new tab, as shown below. The document tree on the left side panel is used to navigate between folders, sections, and pages.

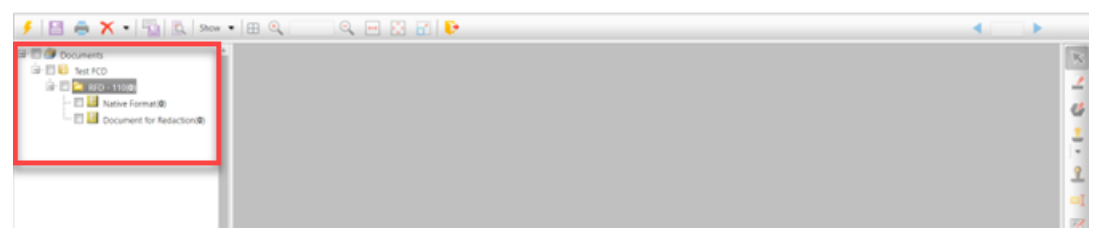

3. Determine whether you'd like to create **Sections** to organize the pages within the folder. Sections allow you to segment the documents within a folder.

Note: If you'd like to create sections in the folder, you must do so before adding pages.

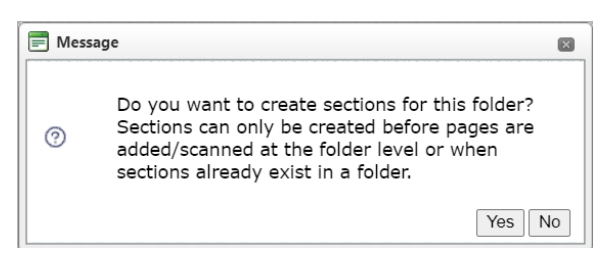

**a.** To add a new section, right click on a folder and click **Create Section.** Then, right click on the new section and click **Add Pages.** 

#### **Request for Documents Tasks**

| 🖃 🗐 🎒 Documents |                     |  |
|-----------------|---------------------|--|
| 🔲 🚞 R           | Create Section      |  |
|                 | Add Pages           |  |
|                 | Review Layers       |  |
|                 | Refresh             |  |
|                 | View Folder Details |  |
|                 |                     |  |

- b. If you do not want to create sections in the folder, you can add pages directly to a folder by right clicking on the folder and clicking **Add Pages**.
- After clicking Add Pages, the Add Documents screen appears, prompting you to upload the requested documents. You can pull files from your desktop into the Drag and Drop Zone or click Attach Files to browser your computer's files. As you add files, they will display in the (A) Files List. When you've uploaded all the requested files, click (B) Add.

## Note: You must add all files for the RFD at this point. You cannot go back and add more files later.

| 🗐 Section 1                                                                                                    |                                      |
|----------------------------------------------------------------------------------------------------|--------------------------------------|
| Add Documents                                                                                                    |                                      |
| Use one of the methods below to upload a file, then click the Add Butte                                                                                                    | on                                   |
| Drag and Drop Zone                                                                                                    | Files List       Sample RFD doc.docx |
| Attach Files                                                                                                    |                                      |
|                                                                                                    | B                                    |
| Notes :<br>Adding Password Encrypted documents is not supported.<br>Allowed File Formats :<br>ineg ine tiftiff adf trut text htm html doc docy rtf yls ylsy ont onty ysd ys | Add Close                            |

#### 5. Click **Yes** on the confirmation box.

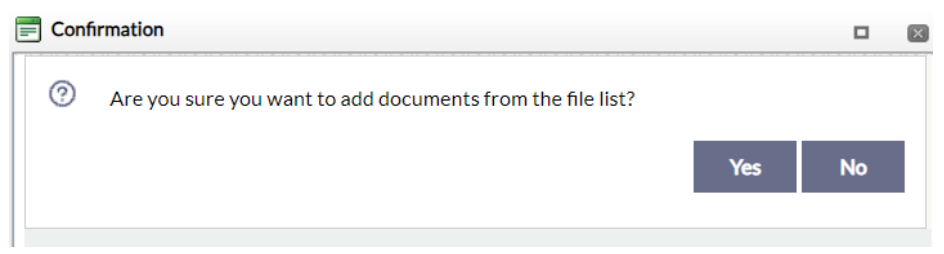

6. The Job Progress window appears, displaying the status of your document upload.

| Wait for the job to process or close the window. If you click the Close Window button, you may need to refresh your screen to update results. |  |  |  |  |  |
|----------------------------------------------------------------------------------------------------|--|--|--|--|--|
| Job Status: Pending                                                                                                    |  |  |  |  |  |
| Job not started.                                                                                                    |  |  |  |  |  |
| N                                                                                                    |  |  |  |  |  |
|                                                                                                    |  |  |  |  |  |

7. Once the job completes, the pages appear in the document tree:

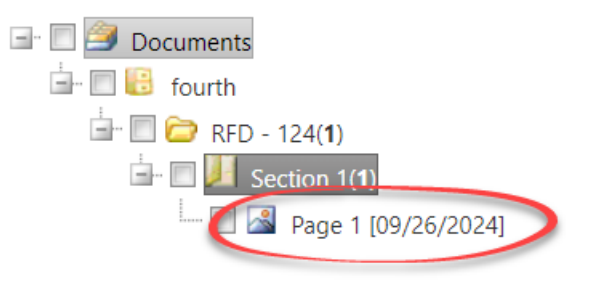

8. There are additional options to review and redact these records before completing this RFD. See the *Document Management* section for more details.

#### 3.2.2 View & Send Messages

Click **Messages** from the task toolbar to open the *Messages* page. From here, you can use the **(A) message toolbar** to send a new message or send a reply to the user who sent you the Request for Documents. You can also view the **(B) list** of all received, sent, failed, and outbox messages.

| Task ID: 0000007 | 78                     |                    |                      |                     |                        |        |                  |
|------------------|------------------------|--------------------|----------------------|---------------------|------------------------|--------|------------------|
| 📑 New   🛸 Vie    | ew Message   🎼 Reply 🕴 | 📔 Mark as Read   🏅 | 🖗 Mark as Unread 🕴 🦷 | Back A              |                        |        |                  |
| Messages         | Request ID             | Task ID            |                      |                     | Subject                | Read   | Received Date    |
| Inbox (1)        | 25-FOI-00071           | 00000078           | Sample               |                     |                        | Unread | 09/18/2024       |
| Sent(0)          | 1                      |                    |                      | Page: 1 of 1 Go     | Page Size 1 Change     |        | Item 1 to 1 of 1 |
| Failed (0)       |                        |                    |                      |                     |                        |        |                  |
| Outbox(0)        |                        |                    |                      |                     |                        |        |                  |
| _                |                        |                    | Copyright © 2024     | AINS, LLC DBA OPEXU | S All rights reserved. |        |                  |

Double click on a message from the list to view details.

#### **Request for Documents Tasks**

| Message                                                                   |  |
|---------------------------------------------------------------------------|--|
| Subject :                                                                 |  |
| Sample                                                                    |  |
| Body :                                                                    |  |
| Request for Documents for Request # '25-FOI-00071'. Due Date: 09/18/2024. |  |
|                                                                           |  |
|                                                                           |  |
|                                                                           |  |
|                                                                           |  |
|                                                                           |  |
|                                                                           |  |
|                                                                           |  |
|                                                                           |  |
|                                                                           |  |
| att all an and a                                                          |  |
| Attachments :                                                             |  |
| NO Attachments Found.                                                     |  |

For detailed instructions on sending messages in Collaboration, visit section 5: Messages.

#### 3.2.3 View/Add Attachments

Click **View/Add Attachments** to upload documents to the RFD in addition to the responsive documents you uploaded in section 3.2.1: *Upload Records*. You can also view any attachments included with this original request from this page. For detailed instructions on Attachments in Collaboration, visit section 6: *Using Attachments in Tasks*.

#### 3.2.4 RFD Notes Log

The *Notes* page lets you view all notes on this task. This includes both automated notes on system processes, as well as any notes added manually using the Add Note option.

| Notes Log - Request For Documents |                                    |                     |  |  |
|-----------------------------------|------------------------------------|---------------------|--|--|
| Task ID: 00000078                 |                                    |                     |  |  |
| Add Note Edit Note                | View Note Print Notes Close        |                     |  |  |
| Action                            | Comments                           | Created Date        |  |  |
| Receipt Confirmed                 | Task Receipt Confirmed             | 09/18/2024:12:49:33 |  |  |
| Request for Documents Receiv      | red -                              | 09/18/2024:12:40:11 |  |  |
| 1                                 | Page: 1 of 1 Go Page Size 2 Change | Item 1 to 2 of 2    |  |  |

#### 3.2.5 Change Status

Use the *Change Status* feature to track progress on this task. This status is internal to the Collaboration and is not reported back to the requester.

| 📕 Update Task Stat | tus - Request For Documents Information                                          |            |
|--------------------|----------------------------------------------------------------------------------|------------|
| Task ID: 00000     | 0077                                                                             |            |
| Task Status        |                                                                                  |            |
| Status             | Accepted                                                                         | •          |
| Notes*             | Accepted<br>Rejected<br>Need Additional Info<br>In Process<br>Cost Estimate Sent |            |
|                    |                                                                                  | Save Close |

If for whatever reason you cannot fulfill the request, select **Rejected**, otherwise select **Accepted**. Provide **Notes** (required regardless of the status you select), then click **Save**.

## 3.3 Completing a Request for Documents Task

Once you've finished uploading and processing the documents to fulfill the RFD and are ready to complete the task, use the **Submit Completed Task** feature. Follow the steps below to submit a completed task.

- 1. In Collaboration, open the Request For Document Task that you are ready to complete.
- 2. On the Tasks tab toolbar, click Submit Completed Task:

| Home Tasks                                                                   |                                                |
|------------------------------------------------------------------------------|------------------------------------------------|
| Task ID: 00000078                                                            |                                                |
| 🐞 Upload Records 🔌 Messages 0/1 🕜 View/Add Attachments (0) 🖉 Notes Log (2) 🕴 | 🛿 Change Status 🛿 Submit Completed Task 🧊 Back |
| Request Information                                                          |                                                |
| Request for Documents ID                                                     | 111                                            |
| Request #                                                                    | 25-FOI-00071                                   |
| Status                                                                       | Received                                       |
| Received Date                                                                | 09/18/2024                                     |

#### 3. After clicking **Submit Completed Task**, the *Request ID* screen appears as shown below.

| Request ID # 25-FOI-00071                                                          |                    |              |                    |
|------------------------------------------------------------------------------------|--------------------|--------------|--------------------|
| :<br>To:                                                                           |                    |              |                    |
| Shannon Murphy                                                                     |                    |              |                    |
| Subject :                                                                          |                    |              |                    |
| 25-FOI-00071 - Request for Documents Response                                      |                    |              |                    |
| Body:                                                                              |                    |              |                    |
| 🖨 🍄 👬 🖽 🕺 🏠 🐔 🐔 🖓 - 🔍 - 🧶 🧶 📭 💼 🚍 🚱 🏪 🖪 I 🗓 abs x' X. Times New                    | • 16px • A • 🗞 • 💕 | • 5 3 3 1 1  | 目律律                |
|                                                                                    |                    |              |                    |
| Words: 0. Characters: 0                                                            |                    |              |                    |
| Attachments:                                                                       |                    |              |                    |
| Browse and Add from My Computer :                                                  |                    |              |                    |
| Select                                                                             |                    |              |                    |
| Select Attachments from the Task Attachments List to be Submitted with this Task : |                    |              |                    |
| Attachment Name                                                                    | Size               | Date Created | View/DownLoad      |
| Quick Reference Guide.docx                                                         | 929.27 KB          | 09/18/2024   | <b>[</b> 2]        |
|                                                                                    |                    |              | Submit Task Cancel |

- 4. On this screen, provide the *Subject* and *Body* for the message that accompanies the completed Request.
- 5. In the *Attachments* field, use the **Select** button to upload documents to include with the completed request, or you can select attachments already added to the task to include in the response package.
- 6. When you're ready to submit the task back to the requester, click **Submit Task**.
- 7. A pop up message appears. Click **OK** to dismiss the message.
- 8. The Tasks tab refreshes, with the Status updated to Submitted.

| Home Tasks                                                                 |                                                 |
|----------------------------------------------------------------------------|-------------------------------------------------|
| Task ID: 00000078                                                          |                                                 |
| 🍅 Upload Records 🖉 Messages 0/1 🕜 View/Add Attachments (1) 🔨 Notes Log (3) | 🛃 Change Status 📓 Submit Completed Task  🎽 Back |
| Request Information                                                        |                                                 |
| Request for Documents ID                                                   | 111                                             |
| Request #                                                                  | 25-FOI 00071                                    |
| Status                                                                     | Submitted                                       |
| Received Date                                                              | 09/18/2024                                      |
| Task Due Date                                                              | 09/18/2024                                      |
| Request Type                                                               | FOIA                                            |
| Request Description                                                        | Request for documents                           |

## 4 Consultation Tasks

## 4.1 Responding to a Consultation Task

When you've received a Consultation Task, it will appear in the *Consultation Tasks* list on your Collaboration *Home* tab. Follow the steps below to receive the documents and complete the task.

| Home Tasks                                                           |                                                           |                                       |                                                            |                            |           |
|----------------------------------------------------------------------|-----------------------------------------------------------|---------------------------------------|------------------------------------------------------------|----------------------------|-----------|
| Collaboration Da                                                     | ashboard                                                  |                                       |                                                            |                            | 📕 Refresh |
| Task Summary<br>Inbox - (3)<br>Over Due - (1)<br>Arrived Today - (1) | 1) Message Summary<br>Unread (2)<br>All (3)<br>Outbox (0) |                                       | Task Sun<br>1.5<br>1.5<br>1.5<br>HQ<br>Assigning Office(s) | Request for Documentations | uments    |
| Consultation Tasks                                                   |                                                           |                                       |                                                            |                            |           |
| Task ID                                                              | Request #                                                 | Tasked By                             | Received Date                                              | Due Date                   | Status    |
| 00000074                                                             | 2025-FOIA-00019                                           | HQ                                    | 09/11/2024                                                 | 09/11/2024                 | Received  |
| Request for Docume                                                   | ents Tasks                                                |                                       |                                                            |                            |           |
| Task ID                                                              | Request #                                                 | Tasked By                             | Received Date                                              | Due Date                   | Status    |
| 00000078                                                             | 25-FOI-00071                                              | HQ                                    | 09/18/2024                                                 | 09/18/2024                 | Submitted |
| 00000077                                                             | 2025-FOIA-00019                                           | HQ                                    | 09/18/2024                                                 | 09/18/2024                 | Received  |
| Completed Tasks                                                      |                                                           |                                       |                                                            |                            |           |
| Task ID                                                              | Request #                                                 | Tasked By Ta                          | sk Type Received Date                                      | Due Date                   | Status    |
|                                                                      |                                                           | No records to display.                |                                                            |                            |           |
|                                                                      |                                                           | Copyright © 2024 AINS, LLC DBA OPEXUS | All rights reserved.                                       |                            |           |

1. Locate the new **Consultation Task** in the list and double click it.

- 2. A pop-up appears informing that the sender has been notified that you opened the task. Click **OK** to dismiss this message.
- 3. The *Tasks* tab appears as shown below. First, you'll want to read the requester's message. Click **Messages** from the task toolbar.

#### **Consultation Tasks**

| Home Tasks                                                    |                                                              |  |  |  |  |
|---------------------------------------------------------------|--------------------------------------------------------------|--|--|--|--|
| Task ID: 00000074                                             |                                                              |  |  |  |  |
| 🍅 Review Records Electronica y 🖉 Messages 1/1 🖉 🛝 👫 🖓 👘 👘 🖓 👘 | otes Log (2)  😰 Change Status 🔗 Submit Completed Task 👔 Back |  |  |  |  |
| Request Information                                           |                                                              |  |  |  |  |
| Consultation Review ID                                        | 43                                                           |  |  |  |  |
| Request #                                                     | 2025-FOIA-00019                                              |  |  |  |  |
| Status                                                        | Received                                                     |  |  |  |  |
| Received Date                                                 | 09/11/2024                                                   |  |  |  |  |
| Task Due Date                                                 | 09/11/2024                                                   |  |  |  |  |
| uest Type FOIA/PA                                             |                                                              |  |  |  |  |
| Request Description                                           | EDR testing ticket 73386                                     |  |  |  |  |
| Sender Information                                            |                                                              |  |  |  |  |
| First Name                                                    | Admin                                                        |  |  |  |  |
| Last Name                                                     | Admin                                                        |  |  |  |  |
| Email                                                         | admin@opexustech.com                                         |  |  |  |  |
| Tasked By                                                     | HQ                                                           |  |  |  |  |
| Phone Number                                                  | •                                                            |  |  |  |  |
| Comments                                                      | •                                                            |  |  |  |  |
| Copyright © 2024 AINS, LLC DBA OPEXUS All rights reserved.    |                                                              |  |  |  |  |

#### 4. Click View Message to view the message details:

| Task ID: 000007                                            | /ask ID: 0000074 |          |               |                                    |        |                  |
|------------------------------------------------------------|------------------|----------|---------------|------------------------------------|--------|------------------|
|                                                            |                  |          |               |                                    |        |                  |
| Messages                                                   | Request ID       | Task ID  |               | Subject                            | Read   | Received Date    |
| Inbox (1)                                                  | 2025-FOIA-00019  | 00000074 | Autosave Memo |                                    | Unread | 09/11/2024       |
| Sent(0)<br>Eailed (0)                                      | 1                |          |               | Page: 1 of 1 Go Page Size 1 Change |        | Item 1 to 1 of 1 |
| Outbox(0)                                                  |                  |          |               |                                    |        |                  |
| Copyright © 2024 AINS, LLC DBA OPEXUS All rights reserved. |                  |          |               |                                    |        |                  |

#### 5. Review the details of the consultation request, then click **Close**.

| ask Id : 00000074    |  |
|----------------------|--|
| Message              |  |
| Subject :            |  |
| Autosave Memo        |  |
| Body:                |  |
| test                 |  |
|                      |  |
|                      |  |
|                      |  |
|                      |  |
|                      |  |
|                      |  |
|                      |  |
|                      |  |
|                      |  |
| Attachments :        |  |
| No Attachments Found |  |

6. The *Status* of the message updates to *Read*. Click **Back** in the task toolbar to return to the *Task Details* page.

7. You can now opt to Accept or Reject this request. Click **Change Status** in the task toolbar. The Update Task Status page opens, where you can mark the request as **Accepted** or **Rejected**:

| Task ID: 0000 | 00074                                                                            |            |
|---------------|----------------------------------------------------------------------------------|------------|
| Task Status   |                                                                                  |            |
| Status        | Accepted                                                                         | *          |
| Notes*        | Accepted<br>Rejected<br>Need Additional Info<br>In Process<br>Cost Estimate Sent |            |
|               |                                                                                  | Save Close |

Note: There are also options to select *Need Additional Info, In Process,* and *Cost Estimate Sent*.

- 8. If for whatever reason you cannot fulfill the request, select **Rejected**, otherwise select **Accepted**. Provide **Notes** (which are required regardless of the status you select), then click **Save**. In this example, we will accept the request.
- 9. The status updates to *Accepted*. Next, click **Review Records Electronically** in the task toolbar. This allows you to access the materials provided for your review in Document Management.

| Home Tasks                    |                                                                   |
|-------------------------------|-------------------------------------------------------------------|
| Task ID: 00000074             |                                                                   |
| Review Records Electronically | 🧧 Notes Log (3)   Er Change Status 💈 Submit Completed Task 👔 Back |
| Request Information           |                                                                   |
| Consultation Review ID        | 43                                                                |
| Request #                     | 2025-FOIA-00019                                                   |
| Status                        | Accepted                                                          |
| Received Date                 | 09/11/2024                                                        |
| Task Due Date                 | 09/11/2024                                                        |
| Request Type                  | FOIA/PA                                                           |
| Request Description           | FDR testing ticket 73386                                          |

10. The Document Management interface opens (see the *Document Management* section for details), as shown below. From here, you can navigate through folder(s) in the left hand **document tree** panel and review each document/page.

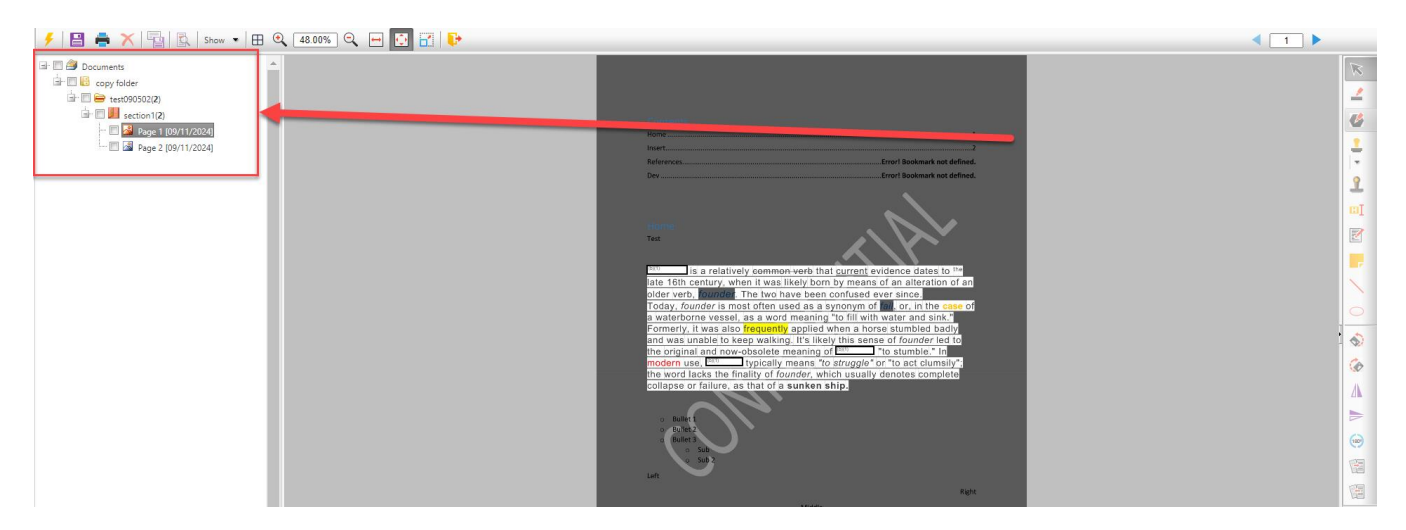

11. Use the **toolbar** to adjust your page view and save the file.

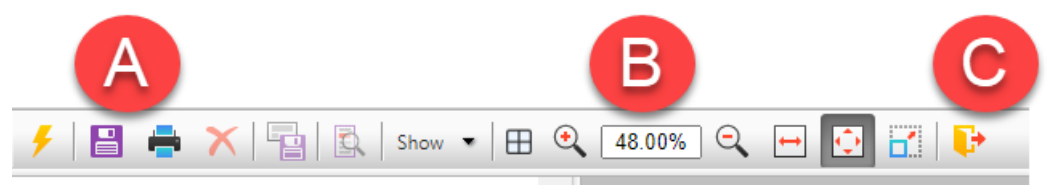

- a. Save or Print the document.
- b. **Zoom** in or out of the page.
- c. **Exit** the Document Management window.

Note: You can also hover over each toolbar icon to view a Tooltip with more information.

12. Once you've reviewed the documents, you can close the Document Management window and return to the Task page to submit the completed task back to the requester. See section 4.2 for instructions on completing a consultation task.

## 4.2 Completing a Consultation Task

When you've completed the consultation review assigned to you in Collaboration, follow the steps below to submit the completed task.

- 1. In Collaboration, open the Collaboration Task that you are ready to complete.
- 2. From the task toolbar, click **Submit Completed Task**:

#### **Consultation Tasks**

| Home     | Tasks                    |                |                            |                 |                 |                                |
|----------|--------------------------|----------------|----------------------------|-----------------|-----------------|--------------------------------|
| Task ID: | 0000074                  |                |                            |                 |                 |                                |
| 🝅 Review | v Records Electronically | 📁 Messages 0/1 | 🔗 View/Add Attachments (0) | 🧾 Notes Log (3) | 🛃 Change Stati  | 😰 Submit Completed Task 🙎 Back |
| Request  | t Information            |                |                            |                 |                 |                                |
| Consulta | tion Review ID           |                |                            | 43              |                 |                                |
| Request  | #                        |                |                            | 2025-FO         | A-00019         |                                |
| Status   |                          |                |                            | Accepted        |                 |                                |
| Received | l Date                   |                |                            | 09/11/20        | 24              |                                |
| Task Due | Date                     |                |                            | 09/11/20        | 24              |                                |
| Request  | Туре                     |                |                            | FOIA/PA         |                 |                                |
| Dequest  | Description              |                |                            | EDD test        | ng ticket 72204 |                                |

3. After clicking **Submit Completed Task**, the *Request ID* screen appears as shown below. On this screen, provide the *Subject* and *Body* for the message that will accompany the completed Request.

| ☐ Request ID # 2025-FOIA-00019                                                     |
|------------------------------------------------------------------------------------|
|                                                                                    |
|                                                                                    |
| lo.                                                                                |
|                                                                                    |
|                                                                                    |
| 2023-FOIA-00019- Consultation Response                                             |
|                                                                                    |
|                                                                                    |
|                                                                                    |
|                                                                                    |
|                                                                                    |
|                                                                                    |
|                                                                                    |
|                                                                                    |
|                                                                                    |
|                                                                                    |
|                                                                                    |
|                                                                                    |
|                                                                                    |
|                                                                                    |
|                                                                                    |
|                                                                                    |
|                                                                                    |
| Words: 0 Characters: 0                                                             |
| <u>Attachments:</u>                                                                |
| Browse and Add from My Computer :                                                  |
| Select                                                                             |
| Select Attachments from the Task Attachments List to be Submitted with this Task : |
| Attachment Name     Size     Date Created     View/DownLoad                        |
| There are no Help Links to display                                                 |
|                                                                                    |
| Submit Task Cance                                                                  |

- 4. In the Attachments field, use the **Select** button to upload documents to include with the completed request, or you can select attachments already added to the task to include in the response package.
- 5. When you're ready to submit the task back to the requester, click **Submit Task**.
- 6. A pop up message appears. Click **OK** to dismiss the message.
- 7. The Tasks tab refreshes, with the Status updated to Submitted.

| Task ID: 00000074                                                             |                                                              |
|-------------------------------------------------------------------------------|--------------------------------------------------------------|
| 🍅 Review Records Electronically 🚔 Messages Q/1 🕜 View/Add Attachments (0) 🧾 N | otes Log (4) 💿 Change Status 🕴 Submit Completed Task  🎽 Back |
| Request Information                                                           |                                                              |
| Consultation Review ID                                                        | 43                                                           |
| Request #                                                                     | 2025-FOIA-00019                                              |
| Status                                                                        | Submitted 💙                                                  |
| Received Date                                                                 | 09/11/2024                                                   |
| Task Due Date                                                                 | 09/11/2024                                                   |
| Request Type                                                                  | FOIA/PA                                                      |
| Request Description                                                           | EDR testing ticket 73386                                     |
| Sender Information                                                            |                                                              |
| First Name                                                                    | Admin                                                        |
| Last Namo                                                                     | Admin                                                        |

## 5 Messages

You can use FX Collaboration to communicate with the requester, share attachments, and update the status of the request. Follow the steps below to use the *Messages* feature:

#### Note: The process is the same for both Requests for Documents and Consultation Tasks.

1. Open the task whose requester you'd like to contact. Click Messages:

| Home Tasks                                                                  |                                                  |
|-----------------------------------------------------------------------------|--------------------------------------------------|
| Task ID: 00000077                                                           |                                                  |
| 🐞 Upload Records 🏾 Messages 1/1 🖉 Tew/Add Attachments (0) 🖉 Notes Log (2) 🚦 | 💱 Change Status 🛛 🖞 Submit Completed Task 😭 Back |
| Request Information                                                         |                                                  |
| Request for Documents ID                                                    | 110                                              |
| Request #                                                                   | 2025-FOIA-00019                                  |
| Status                                                                      | Received                                         |
| Received Date                                                               | 9/18/2024                                        |
| Task Due Date                                                               | 09/18/2 94                                       |
| Request Type                                                                | FOIA/PA                                          |
| Request Description                                                         | EDR testing ticket 73386                         |
| Sender Information                                                          |                                                  |
|                                                                             |                                                  |

2. The *Messages* screen includes an **(A) action** toolbar and a **(B) list** of all messages associated with this task:

| Task ID: 000000       | 78                   |                |                          |                                     |        |                  |
|-----------------------|----------------------|----------------|--------------------------|-------------------------------------|--------|------------------|
| 📑 New   🛸 Vie         | ew Message   🔂 Reply | 🕌 Mark as Read | 🎬 Mark as Unread 🕴 👔 Bac |                                     |        |                  |
| Messages              | Request ID           | Task ID        |                          | Subject                             | Read   | Received Date    |
| Inbox (1)             | 25-FOI-00071         | 00000078       | Sample                   |                                     | Unread | 09/18/2024       |
| Sent(0)<br>Eailed (0) | 1                    | R              | Pa                       | ge: 1 of 1 Go Page Size 1 Change    |        | Item 1 to 1 of 1 |
| Outbox(0)             |                      |                |                          |                                     |        |                  |
|                       |                      |                | Copyright © 2024 AINS.   | LLC DBA OPEXUS All rights reserved. |        |                  |

- 3. You can select a message from the list and click to **View Message** to open it, click **Reply** to reply to the selected message, or toggle the *Read* status for the selected message by clicking **Mark as Read** or **Mark as Unread**.
- 4. From this page, you can also start a new message thread with the requester. Click **New** from the toolbar. The *New Message* screen appears as shown below:

| en kequest ID # 2025-FOIA-00019                                                                                                    |      |              | E                   |
|----------------------------------------------------------------------------------------------------|------|--------------|---------------------|
| Request ID # 2025-FOIA-00019 - Message                                                                                                  |      |              |                     |
| To :                                                                                                    |      |              |                     |
| Admin Admin                                                                                                    |      |              |                     |
| Subject:                                                                                                    |      |              |                     |
| Request ID # 2025-FOIA-00019 - Message                                                                                                  |      |              |                     |
| Body:                                                                                                    |      |              |                     |
| B                                                                                                    |      |              |                     |
| Attachments:<br>Browse and Add from My Computer :<br>Select Attachments from the Task Attachments List to be Submitted with this Task : |      |              |                     |
| Attachment Name                                                                                                    | Size | Date Created | View/DownLoad       |
| There are no Help Links to display                                                                                                    |      |              | Send Message Cancel |

5. First enter a (A) *Subject*, fill in the message (B) *Body*, and add any (C) *Attachments* if needed. Note: While you can attach documents to a message from this page, you should upload responsive documents as part of the request completion process. See the *Request for Documents Tasks* section to learn how to submit responsive documents.

6. When you're ready to send the message to the requester, click (**D**) **Send Message**. The message will appear right away in the *Outbox*, then move into the *Sent* messages list once it has processed:

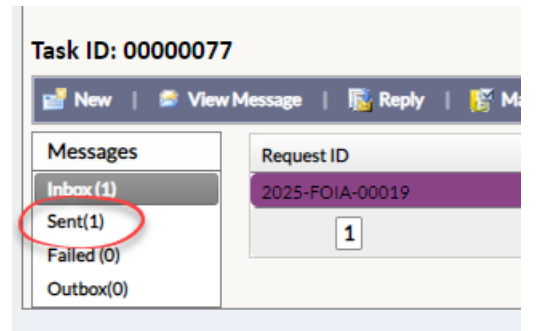

Note: If an error occurs while sending the message, it will appear under the *Failed* messages list.

## 6 Attachments

You'll likely need to add attachments at some point during the task, whether it's a requested document, an email, or another file that will provide context to the requester. Collaboration has a few tools to make it simple to add and manage attachments.

Note: The process is the same for both Requests for Documents and Consultation Tasks.

| Home Tasks                                                 |                                                  |
|------------------------------------------------------------|--------------------------------------------------|
| Task ID: 00000077                                          |                                                  |
| 🐞 Upload Records 🖉 Messages 1/1 🔏 View/Add Attachments (0) | 🔮 Change Status 🛿 Submit Completed Task 👔 Back   |
| Request Information                                        |                                                  |
| Request for Documents ID                                   | 110                                              |
| Request #                                                  | 2025-FOIA-00019                                  |
| Status                                                     | Received                                         |
| Received Date                                              | 09/18/2024                                       |
| Task Due Date                                              | 09/18/2024                                       |
| Request Type                                               | FOIA/PA                                          |
| Request Description                                        | EDR testing ticket 73386                         |
| Sender Information                                         |                                                  |
| First Name                                                 | Admin                                            |
| Last Name                                                  | Admin                                            |
| Email                                                      | admin@opexustech.com                             |
| Tasked By                                                  | HQ                                               |
| Phone Number                                               | •                                                |
| Comments                                                   | Please provide the responsive documents          |
| Copyright                                                  | © 2024 AINS, LLC DBA OPEXUS All rights reserved. |
|                                                            |                                                  |
|                                                            |                                                  |

1. Open any Task. Click View/Add Attachments:

2. The Attachments screen appears. Included here are a (A) Task Attachments list with all current attachments (if any), and the option to (B) Add Attachments:

| ask Id : 00000078              |           |               |           |   |
|--------------------------------|-----------|---------------|-----------|---|
| Task Attachments:              |           |               | 6 . D .   |   |
| No. Attachment                 | Size      | Received Date | Sent Date |   |
| 1. Quick Reference Guide.docx  | 929.26 KB | -             | -         | × |
| dd Attachments:<br>Attach File | Select    | В             |           |   |

3. Use the file navigator to select the document you'd like to upload. Your file will appear under the Add Attachments bar. Click **Attach File** to attach it to the RFD.

| ttachments - Request For Documents |        |     |
|------------------------------------|--------|-----|
| Task Id : 00000078                 |        |     |
| Task Attachments:                  |        |     |
| No Attachments Found.              |        |     |
| Add Attachments:                   |        |     |
|                                    | Select |     |
| Quick Reference Guide × Remove     |        |     |
| Attach File                        |        |     |
|                                    |        | los |

4. The screen will refresh, and the Task Attachments list will now include the file.

| Task Attachments:                    |           |               |           |          |
|--------------------------------------|-----------|---------------|-----------|----------|
| No. Attachment                       | Size      | Received Date | Sent Date |          |
| 1. <u>Quick Reference Guide.docx</u> | 929.26 KB | -             | -         | $\times$ |
| Add Attachments:                     |           |               |           |          |
|                                      | Select    |               |           |          |
|                                      |           |               |           |          |

- 5. Repeat this process until you've uploaded all the files you'd like to attach to the task. You can also click the **X** next to any attachment to remove it from the Task.
- 6. When you're finished, click **Close** to return to the *Task Details* page.

## 7 Notes Log

Both Requests for Documents and Consultation Tasks include a *Notes Log* to document actions taken on these tasks. You can access the *Notes Log* from within a *Task* by click the **Notes Log** as shown in the following example:

| Home Tasks                                                                 |                                                  |  |  |  |
|----------------------------------------------------------------------------|--------------------------------------------------|--|--|--|
| ask ID: 0000077                                                            |                                                  |  |  |  |
| 🍅 Upload Records 🖉 Messages 1/1 🧷 View/Add Attachments (0) 🙀 Notes Log (2) | 🖉 🖓 nge Status 🛿 Submit Completed Task 👔 Back    |  |  |  |
| Request Information                                                        |                                                  |  |  |  |
| Request for Documents ID                                                   | 110                                              |  |  |  |
| Request #                                                                  | 2025-FOIA-00019                                  |  |  |  |
| Status                                                                     | Received                                         |  |  |  |
| Received Date                                                              | 09/18/2024                                       |  |  |  |
| Task Due Date                                                              | 09/18/2024                                       |  |  |  |
| Request Type                                                               | FOIA/PA                                          |  |  |  |
| Request Description                                                        | EDR testing ticket 73386                         |  |  |  |
| Sender Information                                                         |                                                  |  |  |  |
| First Name                                                                 | Admin                                            |  |  |  |
| Last Name                                                                  | Admin                                            |  |  |  |
| Email                                                                      | admin@opexustech.com                             |  |  |  |
| Tasked By                                                                  | HQ                                               |  |  |  |
| Phone Number                                                               | -                                                |  |  |  |
| Comments                                                                   | Please provide the responsive documents          |  |  |  |
| Copyright                                                                  | © 2024 AINS, LLC DBA OPEXUS All rights reserved. |  |  |  |

The Notes Log appears as shown below. This screen includes a (A) Notes Log with the actions taken in filling this request. There are also several (B) Actions you can take on the log.

| Print Notes Close               |                                                |
|---------------------------------|------------------------------------------------|
|                                 |                                                |
| Comments                        | Created Date                                   |
| eceipt Confirmed                | 09/18/2024:09:41:05                            |
|                                 | 09/18/2024:09:40:45                            |
| e: 1 of 1 Go Page Size 2 Change | Item 1 to 2 of 2                               |
|                                 | Print Notes Close Comments<br>eccipt Confirmed |

You can take actions on notes by selecting a note from the (A) *Log* and selecting an (B) Action. These are described below:

#### Notes Log

| Action         | Description                                                                                                    | Image                                                                                                    |
|----------------|----------------------------------------------------------------------------------------------------|----------------------------------------------------------------------------------------------------|
| Add<br>Note    | Click <b>Add Note</b> to<br>manually add a<br>note to the log. Add<br>comments in the<br><i>Note</i> field, then<br>click <b>Save</b> to save<br>the note in the log | Notes Log - Request For Documents  Task ID: 00000077  Create Notes  Characters Remaining 999 Note:*  Save Close                                                                                                    |
| Edit<br>Note   | Select a note from<br>the list and click<br><b>Edit Note</b> to edit<br>the content. Click<br><b>Save</b> to save any<br>changes you make.                           | Notes Log - Request For Documents   Task ID: 00000077   Create Notes   Characters Remaining   999   Note:*     Save   Close                                                                                                    |
| View<br>Note   | Select a note from<br>the list and click<br><b>View Note</b> to view<br>the note contents.                                                                           | Note:  Note:  Print Close                                                                                                    |
| Print<br>Notes | View all notes in a<br>printable list. Click<br><b>Print</b> to send the<br>list to a connected<br>printer.                                                          | Print       Close         Notes Log       Created Date : 9/18/2024 9:41:05 AM         Status : Received       Status : Received         Notes :       Created Date : 9/18/2024 9:40:45 AM         Created Date : 9/18/2024 9:40:45 AM       Status : Received         Notes :       Status : Received |
| Close          | Click <b>Close</b> to close<br>the Notes Log.                                                                                                    | N/A                                                                                                    |

Once you've uploaded pages to the RFD task, you can add annotations and/or redactions to the pages. **Redactions** obscure information that is protected from release. **Annotations** are review objects like highlights, notes, stamps, which can aid in document review. In this section we highlight a few of the features in DM for Collaboration.

For full details on FOIAXpress Document Management, see the <u>FOIAXpress User Manual</u>. Note that the linked manual described functionality that is not available to you as a Collaboration user.

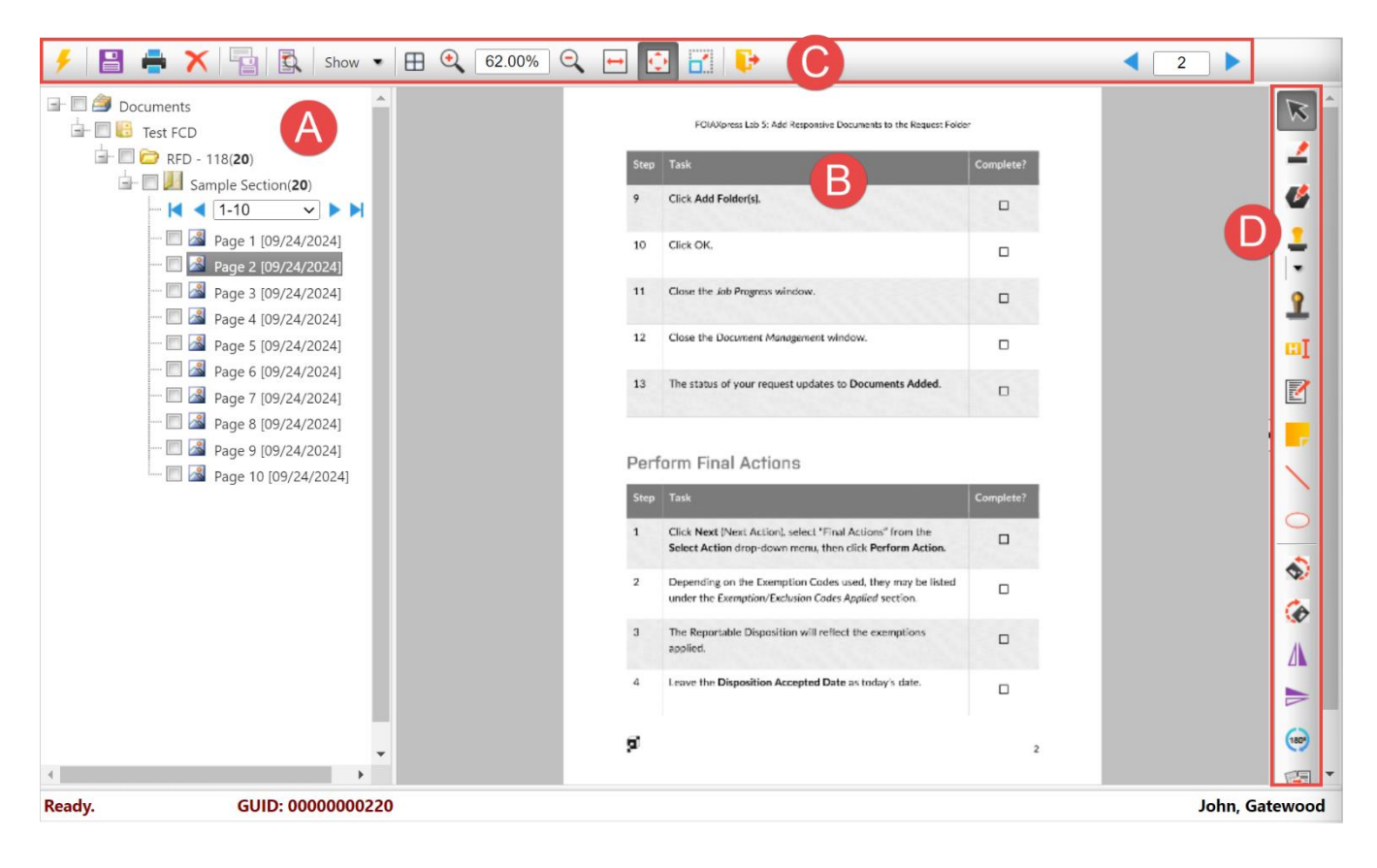

## 8.1 Document Management Interface

| Area | Description                                                                                                    |
|------|----------------------------------------------------------------------------------------------------|
| A    | The <b>Document Tree</b> is where you can view (and define, depending on your permissions) the structure of the document set. Navigate through the <b>File Cabinet Drawer</b> , <b>Folders</b> , <b>Sections</b> , and the <b>Pages</b> that compose the folders. You can also right click at each level to view additional review and management options, depending on both the type of task, object selected, and your permissions. |
| В    | Documents appear in the <b>Reading Panel</b> . You can adjust your view of the documents here, as well as perform some of the many review actions available on the                                                                                                    |
| С    | The <b>Page Toolbar</b> has options to change your view of the documents, as well as some document management options (like the <b>Save</b> button, that's here).                                                                                                    |
| D    | <b>Review Objects</b> let you apply manual redactions, stamps, sticky notes, highlights, and other tools that help you complete a comprehensive Collaboration review.                                                                                                    |

## 8.2 Review Objects

In Document Management, you can use one of many available **Review Objects** available on the right-hand side of the window.

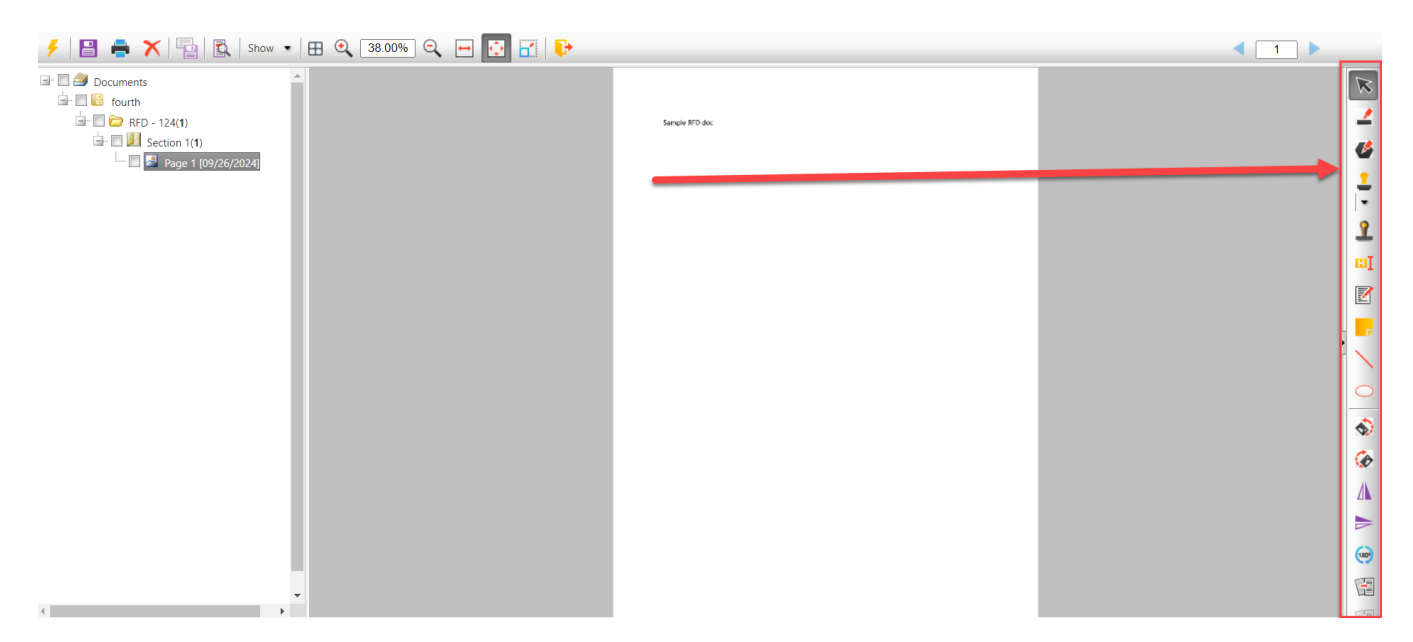

The following table outlines each toolbar item:

#### Note: You can also hover over each toolbar icon to view a Tooltip with more information.

| Task             | Description                                                                                                    | Toolbar Icon |
|------------------|----------------------------------------------------------------------------------------------------|--------------|
| Object selection | Select objects such as lines, folders, pages, and buttons.                                                                                                    | ĸ            |
| Redact           | Redact sensitive information using a rectangular shape.                                                                                                    | 2            |
| Polygon redact   | Redact (or hide) sensitive information by drawing a shape in any way you choose.                                                                               |              |
| Select stamp     | Opens a menu where you can select a stamp to mark the<br>document with messages such as Draft, Approved, Official,<br>Top Secret, Checked, and other messages. |              |
| Dynamic stamp    | Stamps that contain single select, text, and date fields that need to be populated prior to placement in a document.                                           | 2            |

| Task                  | Description                                                                                                    | Toolbar Icon |
|-----------------------|----------------------------------------------------------------------------------------------------|--------------|
| Highlight             | Identify specific text by highlighting it in yellow.                                                                            | Π            |
| Comments              | Type comments on the document.                                                                                                  | Z            |
| Sticky notes          | Add sticky notes to the document.                                                                                               |              |
| Shape tools           | Add lines, circles, or ellipses to the document.                                                                                | $\sim$       |
| Rotate tools          | Rotate the page left or left.                                                                                                   | <b>♦</b>     |
| Flip tools            | Flip the page horizontally/vertically.                                                                                          |              |
| Deskew/Undo<br>Deskew | Adjust slightly askew images. This is used when scanned pages are askew in the display. You can also reverse the deskew action. |              |

## 8.3 Find and Redact

Use the **Find and Redact** feature to locate and redact specific content and automatically apply redactions to any matching text. You can use find at redact at the folder, section, or individual

page level. To use find and redact, select the area in the document tree you want to search, then right click and select **Find and Redact**:

| Find & Redact                                             | 8                                     |
|-----------------------------------------------------------|---------------------------------------|
| Find Advanced                                             |                                       |
|                                                           |                                       |
| Find & Redact                                             |                                       |
| Find What                                                 |                                       |
| Word/Phrase 🗸                                             |                                       |
|                                                           |                                       |
| OPEXUS ->                                                 | Help                                  |
|                                                           | ·                                     |
| Redact                                                    |                                       |
|                                                           |                                       |
| Reduction Code(s)                                         |                                       |
| (b)(1) Select Co                                          | des Clear Codes                       |
|                                                           |                                       |
| Page Range                                                |                                       |
| O All Pages                                               |                                       |
| Current Page                                              |                                       |
| Selection                                                 |                                       |
|                                                           |                                       |
|                                                           |                                       |
| Enter page numbers and/or page ranges separated by commas | 5. For example: 1,3,5-12.             |
| Find & Strikethrough Find & Create High                   | light for Review Find & Redact Cancel |
|                                                           |                                       |

You can use the *Find What* dropdown menu to search for specific content or PII, as shown below:

| Find What |                              |  |
|-----------|------------------------------|--|
|           | Word/Phrase 🗸                |  |
|           | Credit Card Numbers          |  |
|           | Currency                     |  |
|           | Email Addresses              |  |
|           | Employer ID Numbers (EIN)    |  |
| R         | Social Security Number (SSN) |  |
|           | Telephone Numbers            |  |
| ŀ         | Word/Phrase                  |  |

Select the Page Range to apply redactions then select a button for the action you'd like to apply.

## 8.4 Apply Redactions

You can manually apply redactions and other review objects on the right toolbar, then clicking to apply in the review panel. In this example we'll draw a Redaction:

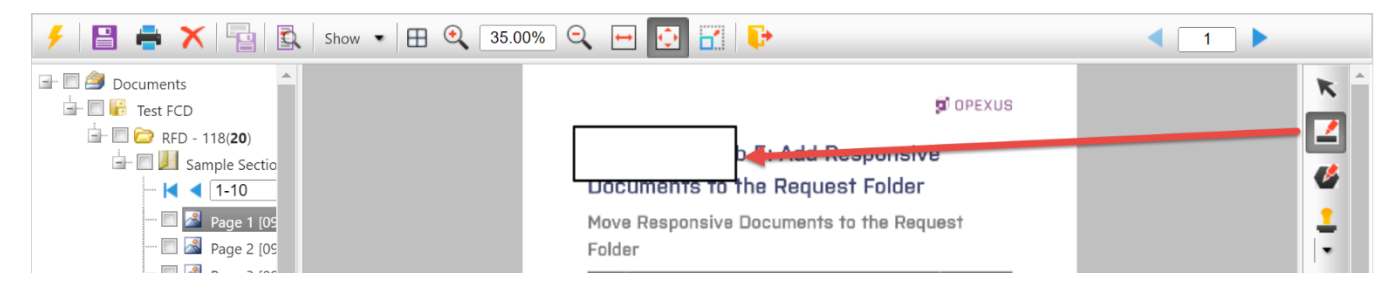

Because we applied a redaction, the *Select Redaction Codes* screen appears where we'll have to select a code to apply. Select from the list (or use the filters to search) then click **Select Redaction Codes** to apply the selected code to the redaction.